## Bedienungsoberfläche der App erzeugen

Die Bedienungsoberfläche von IQONTROL wird von der App automatisch aus den vom Benutzer angelegten Räumen und Geräten erzeugt. Das Einbinden von Steuerungskomponenten erfolgt dabei in zwei Kategorien: Denn jedes gespeicherte Gerät muß einem Raum zugewiesen werden.

In diesem Zwei-Ebenen-Modell ist "Raum" die üergeordnete Kategorie und "Gerät" die untergeordnete.

Jedes in IQONTROL gespeicherte "Gerät" wird schließlich als Kachel in der Bedienoberfläche integriert. Ob die jeweiligen "Geräte"-Kacheln nach "Räumen" oder nach "Gerätetypen" bzw. Gewerken sortiert angezeigt werden, können Sie auf der Startseite über die Tasten "Räume" (Raumsortierung) oder "Geräte" (Gerätetypsortierung) auswählen.

"Räume" und "Geräte" legen Sie folgendermaßen an: → Räume und Geräte anlegen

From: https://doku.mediola.com/ - **Dokumentationen** 

Permanent link: https://doku.mediola.com/doku.php?id=de:iqontrol:user-interface

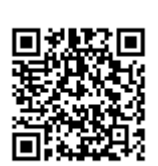

Last update: 2016/10/04 11:55